## **Onetelip**

## **Bria iPad Edition configuration guide**

This manual explain how to configure your iPad with Netelip service to make and receive telephone calls using Bria voip application.

#### Step 1

Register at http://www.netelip.com/. Once registered, you will receive an e-mail with your SIP account data (user, password and server domain)

#### Step 2

Download and install Bria iPad Edition application from the appstore. Download cost is 11.99 €

http://itunes.apple.com/es/app/bria-ipad-voip-sip-phone-video/ id440744818?mt=8

#### Step 3

Open application and click on "Tools" icon

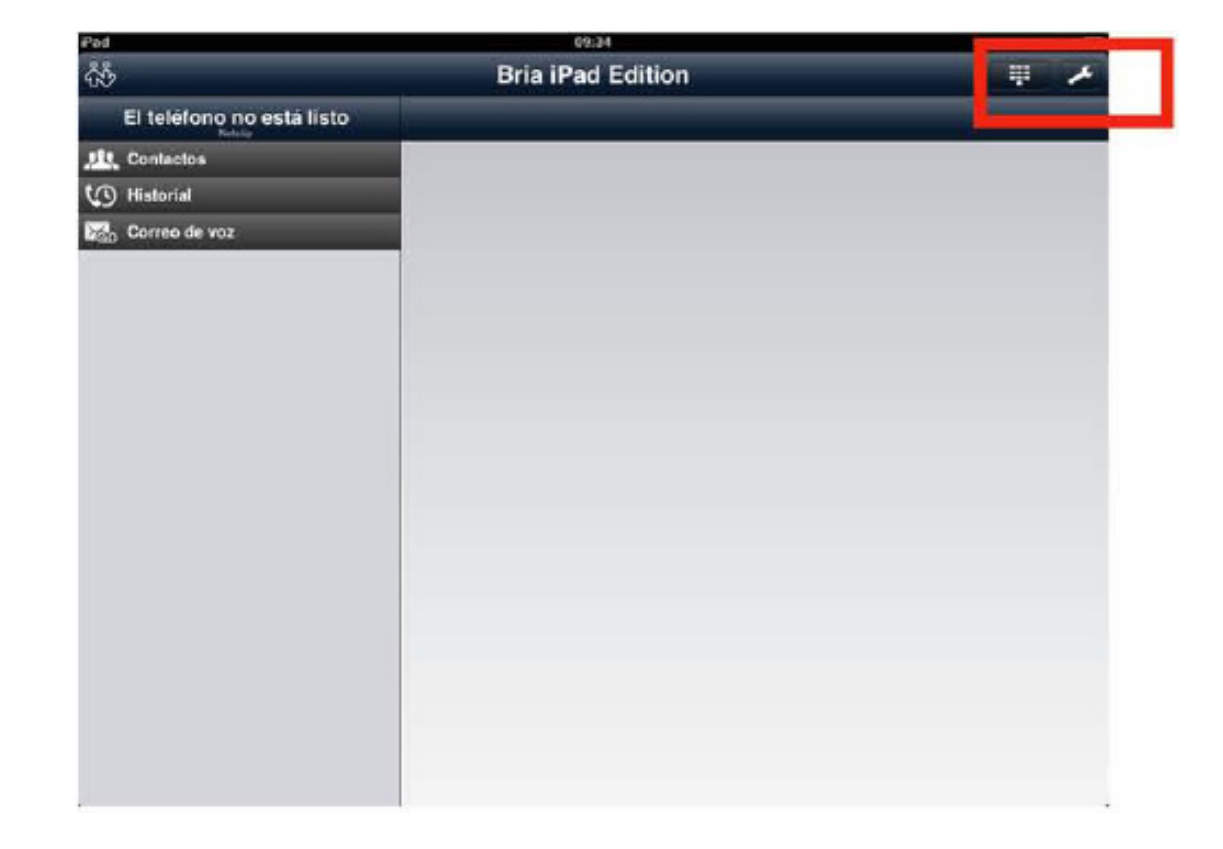

# onetelip

#### Step 4

On accounts section, clic icon + to create a new account.

| Paid                     |               | . (9:)           | 7259 0  |   |
|--------------------------|---------------|------------------|---------|---|
| Certer Configuración     |               |                  | Cuentas |   |
| eli Cuentas              | > Acti<br>Des | vado<br>activado |         |   |
| Til Preferencias         | >             |                  |         |   |
| 💁 Configuración avanzada | >             |                  |         |   |
| 🛒 Funciones premium      | >             |                  |         |   |
| 🚱 Ayuda                  | >             |                  |         |   |
| Acerca de                | >             |                  |         |   |
|                          |               |                  |         |   |
|                          |               |                  |         |   |
|                          |               |                  |         |   |
|                          |               |                  |         |   |
|                          |               |                  |         |   |
|                          |               |                  |         |   |
|                          | -             |                  |         |   |
|                          |               |                  |         |   |
|                          |               |                  |         |   |
|                          |               |                  |         |   |
|                          |               |                  |         |   |
|                          |               |                  |         | + |

#### Step 5

Choose a SIP account.

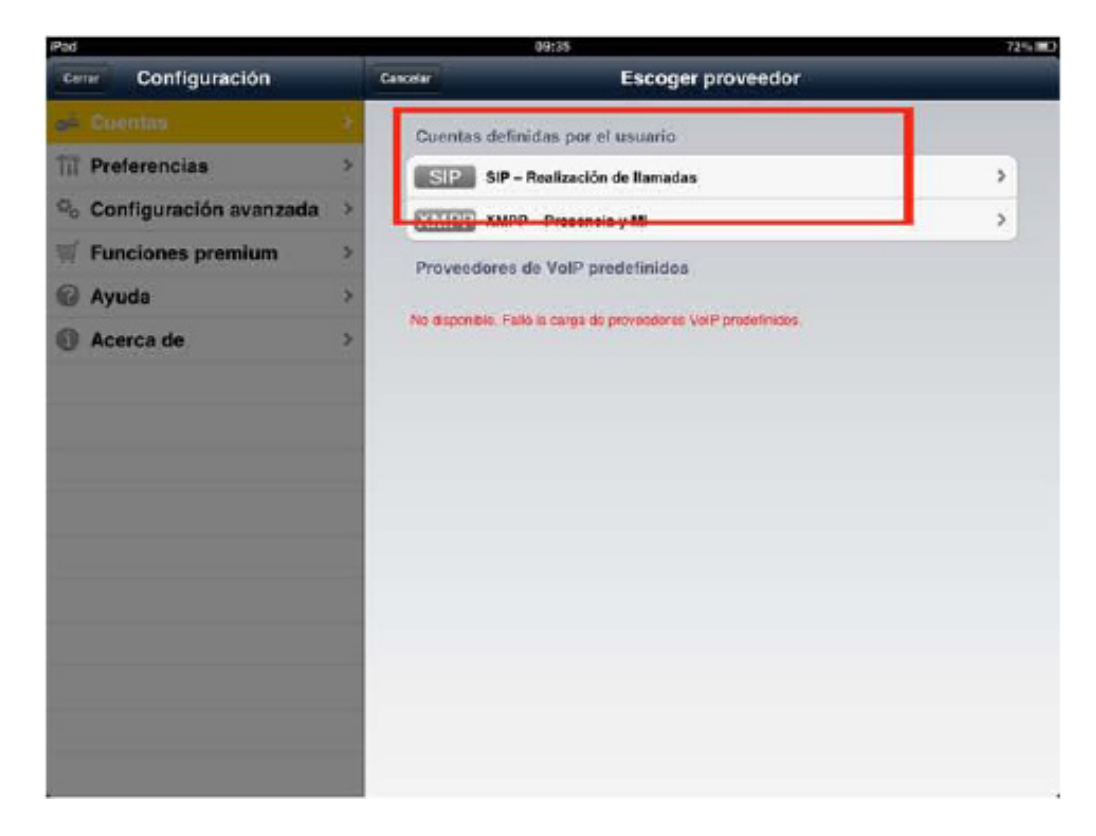

## o netelip

#### Step 6

Fill out the following fields:

Account name: Enter Netelip.

**Show as:** Enter your name or business.

**SIP User:** Enter your SIP user. This detail was sent to you by e-mail when you first registered at Netelip. Is a numeric data.

**Password:** Use the SIP password.

**Domain:** sip.netelip.com or vpbx.netelip.com

Do not forget to clic on buttom "active account" just under user name.

\* If you are setting an extension of your PBX, remember to enter a proxy server: **vpbx.netelip.com** 

| Pad                      |    | 10:48                                          | 65%                                                                            |
|--------------------------|----|------------------------------------------------|--------------------------------------------------------------------------------|
| Cener Configuración      | 1  | Duentas                                        | Cuenta de SIP                                                                  |
| e Guentas                | •  | Estado de cta.                                 |                                                                                |
| Til Preferencias         | >  | -                                              | Registrar                                                                      |
| 🗠 Configuración avanzada | >  | Nombre de cuenta                               | Netelio                                                                        |
| 🛒 Funciones premium      | >  | Activado                                       | ON                                                                             |
| Ø Ayuda                  | >  | Detelles del usuaria                           |                                                                                |
| Acerca de                | >  | Mostrar como                                   | Mara                                                                           |
|                          |    | Usuario                                        |                                                                                |
|                          |    | Contraseña                                     |                                                                                |
|                          | -1 | Dominio                                        | sip.netelip.com                                                                |
|                          | -  | Correo de voz                                  |                                                                                |
|                          | -  | Número de VM                                   |                                                                                |
|                          |    |                                                | Plan de marcación (prefijos de números) 🗦                                      |
|                          |    |                                                | Funciones específicas de la cuenta 🗦                                           |
|                          |    |                                                | Opciones avanzadas de la cuenta 🗦                                              |
| -                        |    | Para medilicar la configuraci<br>Ayuda rápida. | ón de la cuenta, primero anule el registro. Paro obtener detalles, consulte la |

## o netelip

### Step 7

Clic backwards and you will see that Netelip account is active. You are now ready to make and receive telephone calls.

| Pad ®                    | 10:45         | 69% 📖   |   |
|--------------------------|---------------|---------|---|
| Cemar Configuración      | Ecilar        | Cuentas | + |
| di Cuentas               | Activado      |         |   |
| ii Preferencias          | > Cesaetiveda |         | 0 |
| o Configuración avanzada |               |         |   |
| 🛒 Funciones premium      | >             |         |   |
| 🖗 Ayuda                  | >             |         |   |
| Acerca de                | >             |         |   |
|                          |               |         |   |
|                          |               |         |   |
|                          |               |         |   |
|                          |               |         |   |
|                          |               |         |   |
|                          |               |         |   |
|                          |               |         |   |
|                          |               |         |   |
|                          |               |         |   |
|                          |               |         |   |
|                          |               |         |   |
|                          |               |         |   |

Clic on "close" to go back to main menu. To make a telephone call, clic at the top righ side on keyboard icon to display it.

| ÷.            | Bria iPad Edition |          |                    |  |
|---------------|-------------------|----------|--------------------|--|
| No registrado | Correo            |          |                    |  |
| tt_ Contactos |                   |          |                    |  |
| O Historial   | 1                 | 2        | 3                  |  |
| Carreo de vaz | 4                 | 5        | 6                  |  |
|               | 7                 | <b>8</b> | <b>9</b><br>80.772 |  |
|               | *                 | 0<br>+   | #                  |  |
|               | ŵ                 | 📞 Llamr  | ×                  |  |
|               | _                 |          |                    |  |
|               |                   |          |                    |  |
|               |                   |          |                    |  |

Enjoy Netelip service on your lpad.